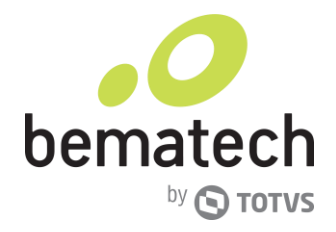

## Manual (KDS) Kitchen Display System e KitchenGo Premium

Versão 1.0

bemaited 1. comi

Rua Comendador Franco, 1341, 3º Andar – Jardim Botânico - Curitiba - Paraná

CEP: 80215-090 Fone: 0800 644 7277

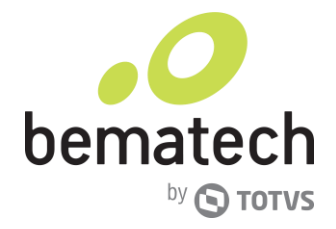

## <u>Sumário</u>

| Manual (KDS) Kitchen Display System e KitchenGo Premium 1     |
|---------------------------------------------------------------|
| Versão 1.0 1                                                  |
| Sumário2                                                      |
| 1.Briefing                                                    |
| 2. Abreviaturas                                               |
| 3. Pré-requisitos                                             |
| 4. Instalação KDS Manager Padrão6                             |
| 5 Padrão de XML11                                             |
| 6. Configurando LS610012                                      |
| 6.1 Configurações Adicionais12                                |
| 7. Instalação LS 6100 com KDS Manager 13                      |
| 8. Instalação LS 6100 com KDS Manager e pasta compartilhada14 |
| 9. Configuração LS8000 14                                     |
| 9.1 Configurações LS800015                                    |
| 10. Instalação LS 8000 com conexão direta ao LS800015         |
| 11. Instalação LS 8000 com Kitchen Order Router16             |
| 12 Instalação LS 8000 com pasta compartilhada16               |

bemaited n.comi

CEP: 80215-090 Fone: 0800 644 7277

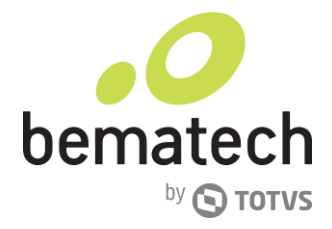

## 1.Briefing

Nesse documento iremos descrever as formas de instalação dos produtos LS6100,LS8000eKDSManager.Ao chegar ao final dos passos você estará ciente e preparado para fazer a instalaçãoe configuração dos dispositivos corretamente, bem como utilizado normalmente.

O Material utilizado nesse material é fornecido pela Logic Controls, uma subsidiaria americana da Bematech de produtos de automação comercial.

bemaitedn.com

Rua Comendador Franco, 1341, 3º Andar – Jardim Botânico - Curitiba - Paraná

CEP: 80215-090 Fone: 0800 644 7277

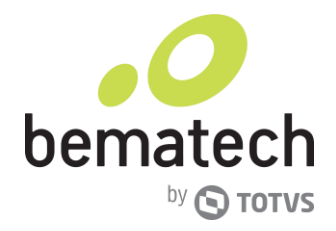

## 2. Abreviaturas.

KDS = Kitchen Display System.

bemaitedn.com

Rua Comendador Franco, 1341, 3º Andar – Jardim Botânico - Curitiba - Paraná

CEP: 80215-090 Fone: 0800 644 7277

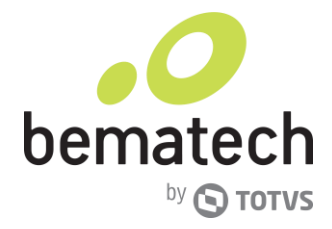

## 3. Pré-requisitos

Para a instalação dos equipamentos precisaremos de uma fonte de energia e infraestrutura de rede já disponível.

Já para a instalação do aplicativo KDS Manager o equipamento dever ter obrigatoriamente o sistema operacional Windows, a partir da versão 7.

bemaitedn.com

Rua Comendador Franco, 1341, 3º Andar – Jardim Botânico - Curitiba - Paraná

CEP: 80215-090 Fone: 0800 644 7277

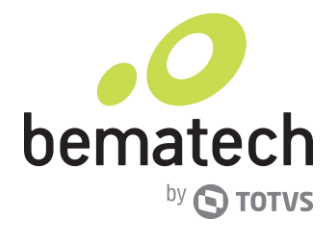

## 4. Instalação KDS Manager Padrão

Após o download, descompacte o arquivo, clique com o botão direito o botão direito sobre ele, e clique em "Executar como Administrador"

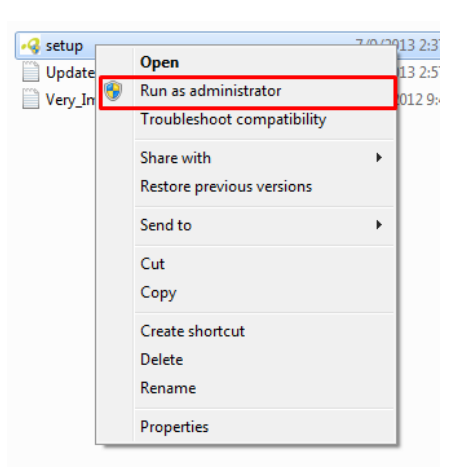

Na notificação do sistema, clique em sim, então será a exibida a tela a seguir, com as informações da versão do aplicativo que será instalado, clique em Next:

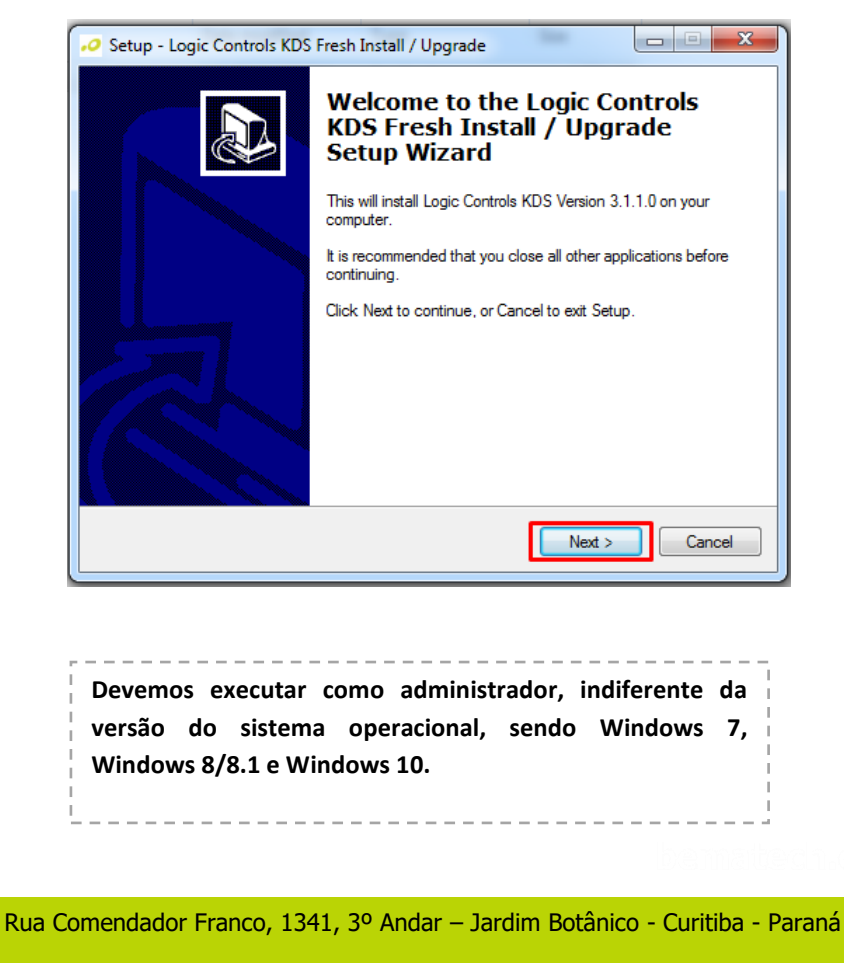

CEP: 80215-090 Fone: 0800 644 7277

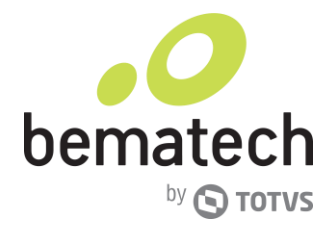

Na próxima tela, teremos o contrato de uso, após a leitura do mesmo, clique em "I accept the agreement" e clique em next;

| 🤣 Setup - Logic Controls KDS Fresh Install / Upgrade                                                                                                    |  |  |  |  |
|----------------------------------------------------------------------------------------------------|--|--|--|--|
| License Agreement<br>Please read the following important information before continuing.                                                                                                    |  |  |  |  |
| Please read the following License Agreement. You must accept the terms of this<br>agreement before continuing with the installation.                                                                                                    |  |  |  |  |
| END-USER LICENSE AGREEMENT FOR LOGIC CONTROLS SOFTWARE<br>IMPORTANT-READ CAREFULLY: This License Agreement is a legal agreement<br>between you (either an individual or a single entity) and LOGIC CONTROLS<br>Corporation for the LOGIC CONTROLS software product(s) accompanying this<br>customer. By installing, copying, or otherwise using the software product or any<br>update(as defined below), you agree to be bound by the terms of this LICENSE. If<br>you do not agree to this LICENSE, do not install, copy, or otherwise use the<br>SOFTWARE PRODUCT; you may, however, return it to your place of purchase for<br>a full refund. In addition, by installing, copying, or otherwise using any updates or<br>other components of the SOFTWARE PRODUCT that you receive separately as |  |  |  |  |
| < Back Next > Cancel                                                                                                    |  |  |  |  |

Após o contrato de uso, será exibido o caminho de "path" para instalação, que no caso o local é "C:\Program Files(x86)\Logic Controls KDS\", esse local pode ser alterado, sem problemas.

| 📀 Setup - Logic Controls KDS Fresh Install / Upgrade                                                 |  |  |  |  |
|----------------------------------------------------------------------------------------------------|--|--|--|--|
| Select Destination Location<br>Where should Logic Controls KDS Fresh Install / Upgrade be installed? |  |  |  |  |
| Setup will install Logic Controls KDS Fresh Install / Upgrade into the following folder.             |  |  |  |  |
| To continue, click Next. If you would like to select a different folder, click Browse.               |  |  |  |  |
| C:\Program Files (x86)\Logic Controls KDS Browse                                                     |  |  |  |  |
| At least 9.2 MB of free disk seases is provined.                                                     |  |  |  |  |
| At least 9.3 MB of free disk space is required.                                                      |  |  |  |  |
| < Back Next > Cancel                                                                                 |  |  |  |  |

Em seguida, temos o nome que será adicionado ao Menu para o KDS, o nome padrão para a instalação é "Logic Controls KDS".

Rua Comendador Franco, 1341, 3º Andar – Jardim Botânico - Curitiba - Paraná

CEP: 80215-090 Fone: 0800 644 7277

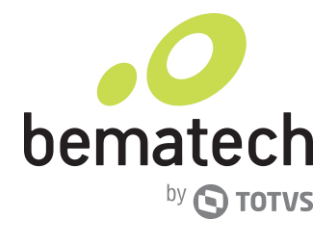

| 🤣 Setup - Logic Controls KDS Fresh Install / Upgrade                                   |  |  |  |  |
|----------------------------------------------------------------------------------------|--|--|--|--|
| Select Start Menu Folder<br>Where should Setup place the program's shortcuts?          |  |  |  |  |
| Setup will create the program's shortcuts in the following Start Menu folder.          |  |  |  |  |
| To continue, click Next. If you would like to select a different folder, click Browse. |  |  |  |  |
| Logic Controls KDS Browse                                                              |  |  |  |  |
|                                                                                        |  |  |  |  |
| Don't create a Start Menu folder                                                       |  |  |  |  |
| < Back Next > Cancel                                                                   |  |  |  |  |

Uma vez definido o nome que será exibido no Menu Iniciar, teremos a opção de criar um atalho na área de trabalho, como também na "Inicio Rápido" do Windows, selecione a opção que melhor lhe atende, em nosso caso teremos apenas o menu da área de trabalho.

| 🕫 Setup - Logic Controls KDS Fresh Install / Upgrade                                                                                         |  |  |  |  |
|----------------------------------------------------------------------------------------------------|--|--|--|--|
| Select Additional Tasks<br>Which additional tasks should be performed?                                                                       |  |  |  |  |
| Select the additional tasks you would like Setup to perform while installing Logic Controls<br>KDS Fresh Install / Upgrade, then click Next. |  |  |  |  |
| Additional icons:                                                                                                    |  |  |  |  |
| ☑ Create a desktop icon                                                                                                    |  |  |  |  |
| Create a Quick Launch icon                                                                                                    |  |  |  |  |
|                                                                                                    |  |  |  |  |
|                                                                                                    |  |  |  |  |
|                                                                                                    |  |  |  |  |
|                                                                                                    |  |  |  |  |
|                                                                                                    |  |  |  |  |
|                                                                                                    |  |  |  |  |
| < Back Next > Cancel                                                                                                    |  |  |  |  |

Neste ponto, estamos prontos para iniciarmos a instalação do "Logic Controls KDS", então será exibido um resumo, verifique se todos os dados estão ok, e clique em "Install".

Rua Comendador Franco, 1341, 3º Andar – Jardim Botânico - Curitiba - Paraná

CEP: 80215-090 Fone: 0800 644 7277

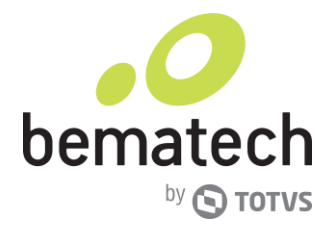

| Set | rup - Logic Controls KDS Fresh Install / Upgrade                                                                |        |
|-----|----------------------------------------------------------------------------------------------------|--------|
|     | Setup is now ready to begin installing Logic Controls KDS Fresh Install / Upgrade<br>on your computer.          | P      |
|     | Click Install to continue with the installation, or click Back if you want to review or<br>change any settings. |        |
|     | Destination location:<br>C:\Program Files (x86)\Logic Controls KDS<br>Start Menu folder:                        | *      |
|     | Logic Controls KDS                                                                                              |        |
|     | Additional icons:<br>Additional icons:<br>Create a desktop icon                                                 |        |
|     | ٠                                                                                                    | *<br>} |
|     | < Back Install                                                                                                  | Cancel |

Ao clicar em install, o processo demorará alguns segundos, aguarde a mensagem "Thank you for using Logic Controls's software! ", e clique em "Next".

| 📀 Setup - Logic Controls KDS Fresh Install / Upgrade                              | X |  |  |  |  |
|-----------------------------------------------------------------------------------|---|--|--|--|--|
| Information<br>Please read the following important information before continuing. | J |  |  |  |  |
| When you are ready to continue with Setup, click Next.                            |   |  |  |  |  |
| [Thank you for using Logic Controls's software!                                   |   |  |  |  |  |
| Next >                                                                            |   |  |  |  |  |

Com isso chegamos ao termino da instalação do software, temos selecionada nessa tela, a opção "Launch Logic Controls Kitchen Display System".

CEP: 80215-090 Fone: 0800 644 7277

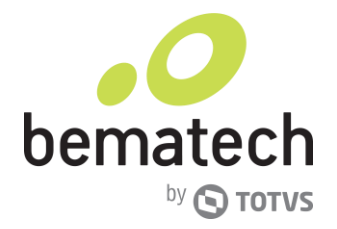

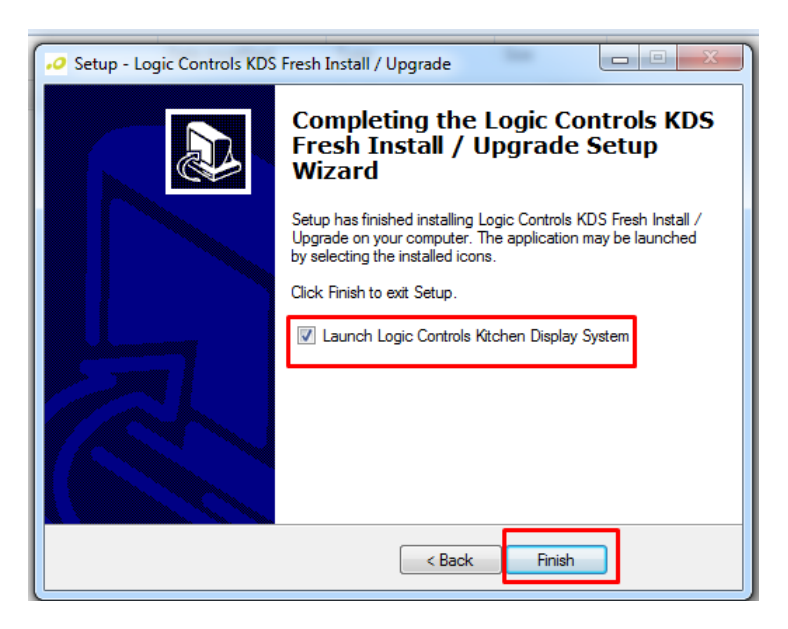

Se todas as etapas correram sem problemas, ao clique em "Finish" teremos a tela da aplicação abaixo:

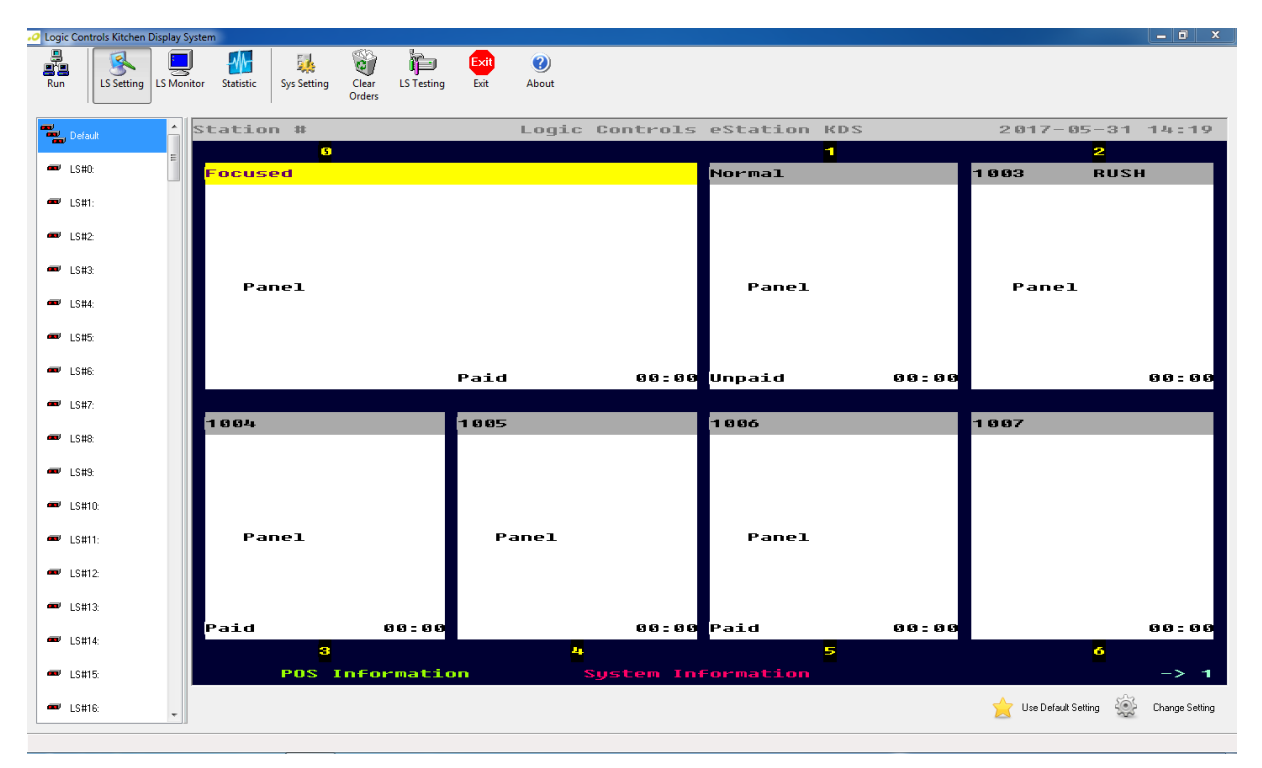

bemisited n. Com

Rua Comendador Franco, 1341, 3º Andar – Jardim Botânico - Curitiba - Paraná

CEP: 80215-090 Fone: 0800 644 7277

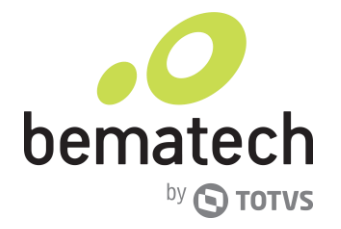

## 5 Padrão de XML.

A comunicação ente AC e KDS ocorre através de um arquivo XML, abaixo um exemplo do padrão utilizado.

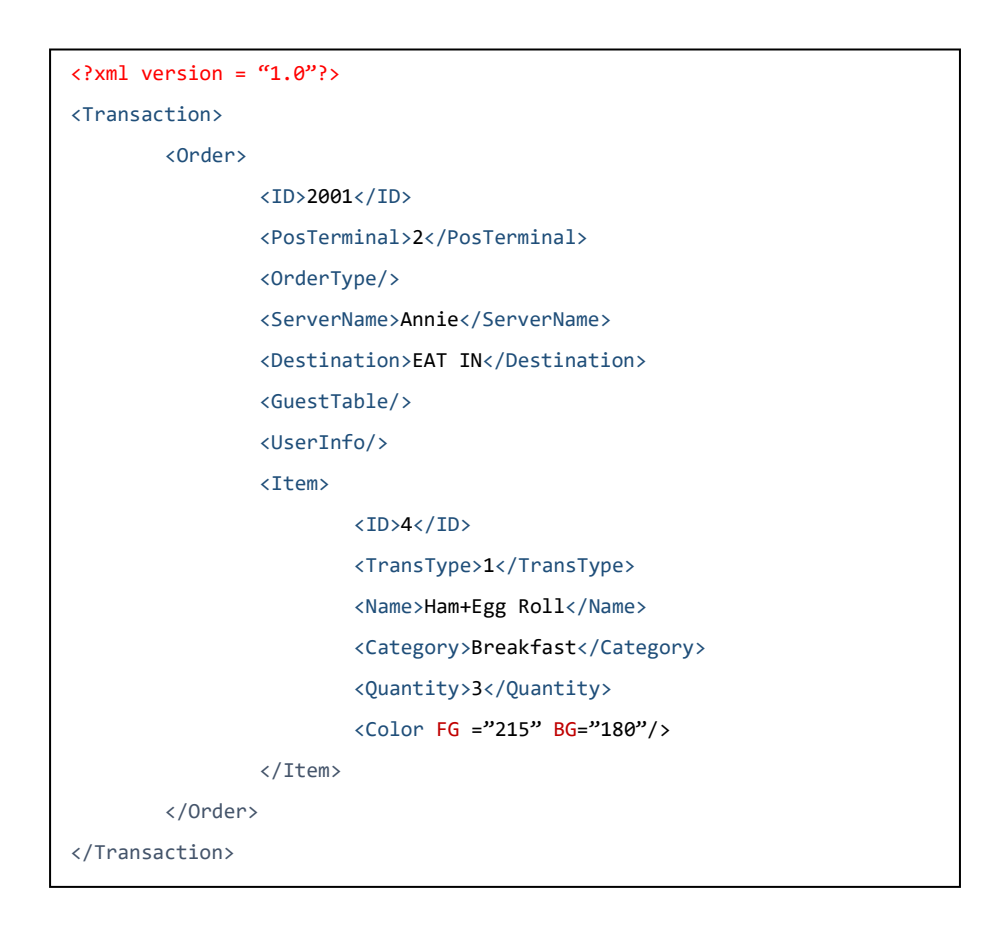

bemaited 1. com

Rua Comendador Franco, 1341, 3º Andar – Jardim Botânico - Curitiba - Paraná

CEP: 80215-090 Fone: 0800 644 7277

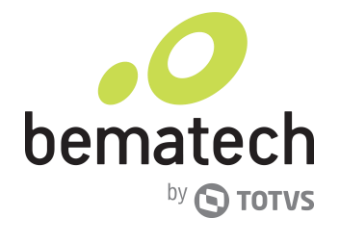

## 6. Configurando LS6100

Para iniciarmos o procedimento de configuração, instale o produto conforme o diagrama abaixo.

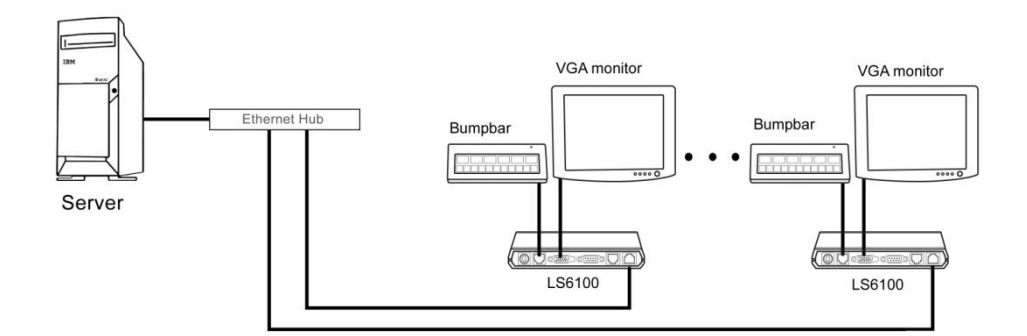

Para entrar no SETUP do LS6100 pressione Delete no teclado ou Seta para baixo no BumpBar. As configurações podem ser executadas através dos botões + e - do teclado ou então através dos botões 0 e 1 do BumpBar.

| LS6100 Parameter Setup - MAIN |                           |                                             |  |  |
|-------------------------------|---------------------------|---------------------------------------------|--|--|
| MAIN ETHERNET                 | SERIAL DIAGNOSTIC EXIT    |                                             |  |  |
| Manufacturer:                 | Logic Controls, Inc.      | Item Specific Help                          |  |  |
| Firmware name:                | Logic eNet Station        |                                             |  |  |
| Firmware version:             | 1.00 Dec 5 2014           | Select VGA frame rate:<br>Lower: about 60Hz |  |  |
| VGA port:                     | 640 x 480                 | High: about 75Hz                            |  |  |
|                               | 16 bits Color             |                                             |  |  |
| VGA frame rate:               | High                      |                                             |  |  |
|                               |                           |                                             |  |  |
| Screen cursor:                | OFF                       |                                             |  |  |
| Beeping on boot:              | ON                        |                                             |  |  |
| Beeper pitch:                 | 2480 Hz Volume: 8         |                                             |  |  |
|                               |                           |                                             |  |  |
| Station address:              | 1                         |                                             |  |  |
| Status line:                  | ON                        |                                             |  |  |
| Ethernet icon:                | ON                        |                                             |  |  |
| Keyboard icon:                | ON                        |                                             |  |  |
| Font code page:               | tcp437                    | [Space]=[ESC]                               |  |  |
|                               |                           | [Ctr]]=[F10], [0/1]=[-/+]                   |  |  |
| F1 Help †1 Selec              | t Item -/+ Change Value   | F9 Load Defaults                            |  |  |
| Esc Exit → Selec              | t Menu Enter Accept Value | F10 Save and Exit                           |  |  |

## 6.1 Configurações Adicionais

No sistema básico do LS6100 podemos configurar, se necessário a comunicação Serial (RS232), baud rate e o tempo do bip. Também é possível calibrar o touch de

Rua Comendador Franco, 1341, 3º Andar – Jardim Botânico - Curitiba - Paraná

CEP: 80215-090 Fone: 0800 644 7277

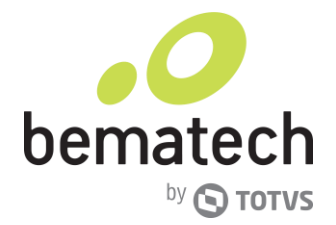

#### alguns monitores.

Sugerimos que as seguintes configurações sejam realizadas para facilitar o gerenciamento do dispositivo.

- Station Adress;
- > IP/Marcará de Rede

Uma vez realizadas essas configurações, salve e saía do setup do equipamento.

Caso seja necessário, efetue a configuração do software, incluindo o número da porta de comunicação.

Inicie a aplicação e cheque as funcionalidades.

## 7. Instalação LS 6100 com KDS Manager

Com uma estrutura de rede totalmente operacional, devemos fazer a conexão, conforme a imagem abaixo:

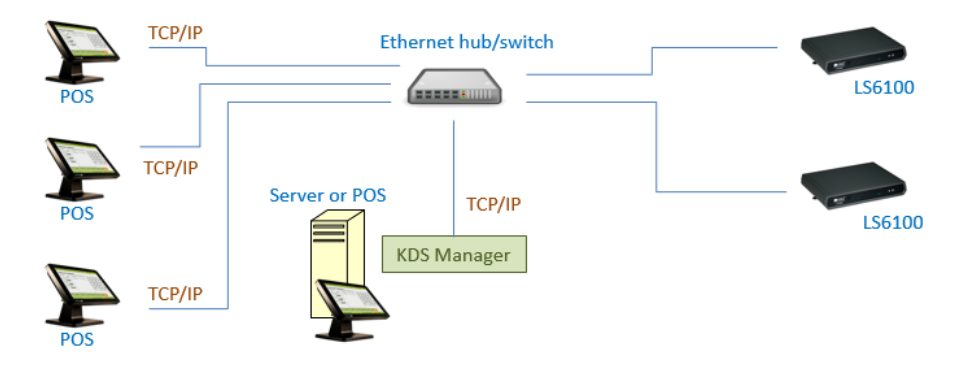

Com o processo, teremos a seguinte lógica de funcionamento:

- > KDS Manager se conecta via TCP/IP socket;
- > O POS conecta via TCP/IP socket com o cliente;
- O POS envia o XML com os dados do pedido para o KDS através de TCP/IP socket;
- > O display do KDS irá exibir os pedidos na tela do LS6100

Rua Comendador Franco, 1341, 3º Andar – Jardim Botânico - Curitiba - Paraná

CEP: 80215-090 Fone: 0800 644 7277

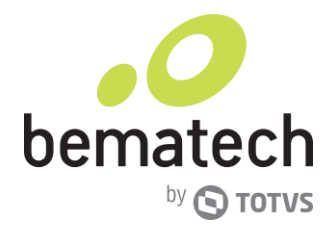

# 8. Instalação LS 6100 com KDS Manager e pasta compartilhada

Nesse padrão de instalação, teremos a base física igual ao processo anterior, mas teremos o adicional de uma pasta compartilhada.

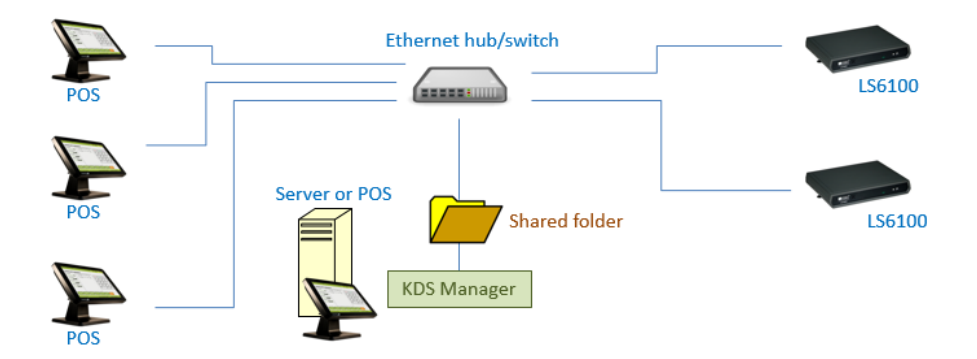

Com o processo, teremos a seguinte lógica de funcionamento:

- O POS cria o XML com todas as informações da ordem e salva na pasta compartilhada.
- > O KDS Manager captura esse arquivo da pasta compartilha;
- > O display do KDS irá exibir os pedidos na tela do LS6100

## 9. Configuração LS8000

Para iniciarmos o procedimento de configuração, instale o produto conforme o diagrama abaixo.

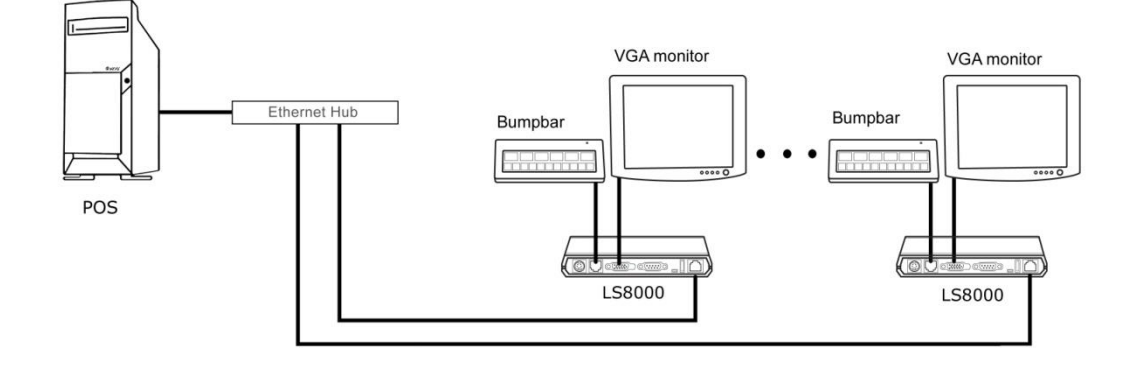

Rua Comendador Franco, 1341, 3º Andar – Jardim Botânico - Curitiba - Paraná

CEP: 80215-090 Fone: 0800 644 7277

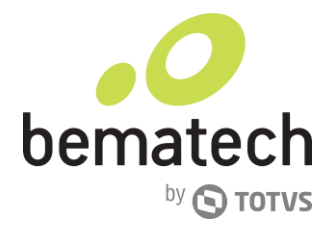

### 9.1 Configurações LS8000

As configurações do LS8000 são baseadas em configurações do sistema operacional Android, essa solução leva o nome de KitchenGo Premium, que é composta por uma suíte de 3 aplicativos, são eles:

- ➢ KDS;
- Order Router;
- Statistics;

Em configurações vá até a opção "Wirelless" e clique em mais, selecione a opção Ethernet e configure o endereço estático.

Se for necessário ajuste também as configurações de vídeo na opção Tela.

Depois das configurações básicas, copie o "apk" para um pendrive e insira no LS8000. Abra o aplicativo "Explorer", e instale a aplicação.

Após a instalação inicie a aplicação e realize a configuração solicitada na tela, com as informações do servidor/POS.

Abra a aplicação e verifique as funcionalidades.

## 10. Instalação LS 8000 com conexão direta ao LS8000

Com uma estrutura de rede totalmente operacional, devemos fazer a conexão, conforme a imagem abaixo:

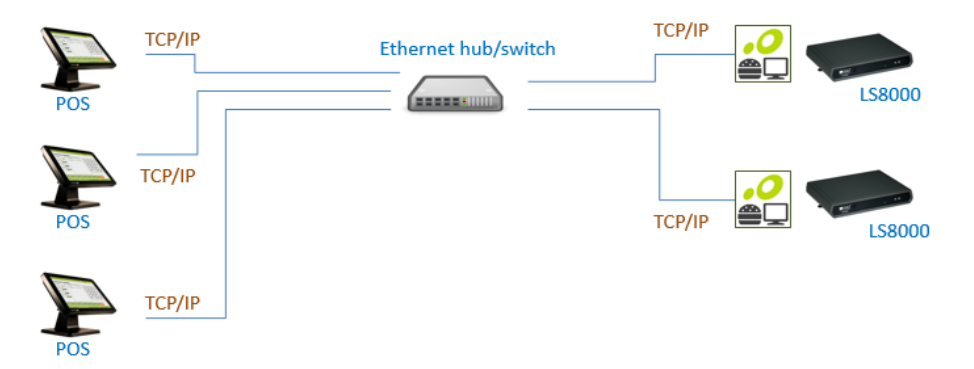

Nessa solução utilizamos a opção KitchenGo Ticket, funcionando na seguinte forma.

- > KitchenGo Ticket estabelece conexão via TCP/IP server socket;
- > POS estabelece conexão TCP/IP client socket;
- > POS software envia os comandos ESC/POS para o KitchenGo Ticket através de

Rua Comendador Franco, 1341, 3º Andar – Jardim Botânico - Curitiba - Paraná

CEP: 80215-090 Fone: 0800 644 7277

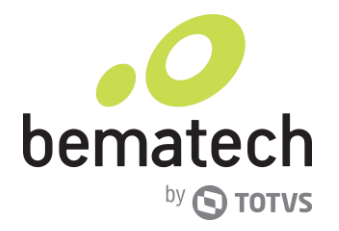

TCP/IP sockets.

► KitchenGo Ticket exibe na tela do LS8000 os pedidos

## 11. Instalação LS 8000 com Kitchen Order Router

Com uma estrutura de rede totalmente operacional, devemos fazer a conexão, conforme a imagem abaixo:

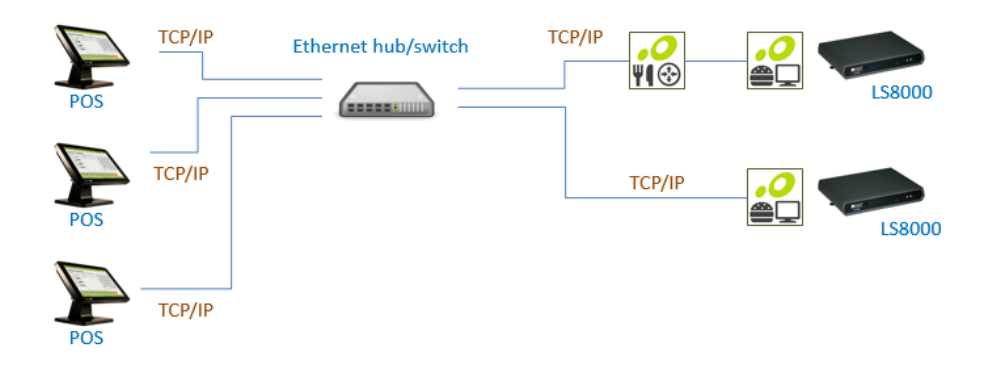

Nessa solução utilizamos a opção KitchenGo Premium e Kitchen Order Router, funcionando na seguinte forma.

- > KitchenGo Ticket estabelece conexão via TCP/IP server socket;
- > POS estabelece conexão TCP/IP client socket;
- POS software envia o pedido em formato xml para o KitchenGo Premium (Router ou KDS) através de TCP/IP sockets.
- > KitchenGo Ticket exibe na tela do LS8000 os pedidos

## 12 Instalação LS 8000 com pasta compartilhada

Com uma estrutura de rede totalmente operacional, devemos fazer a conexão, conforme a imagem abaixo:

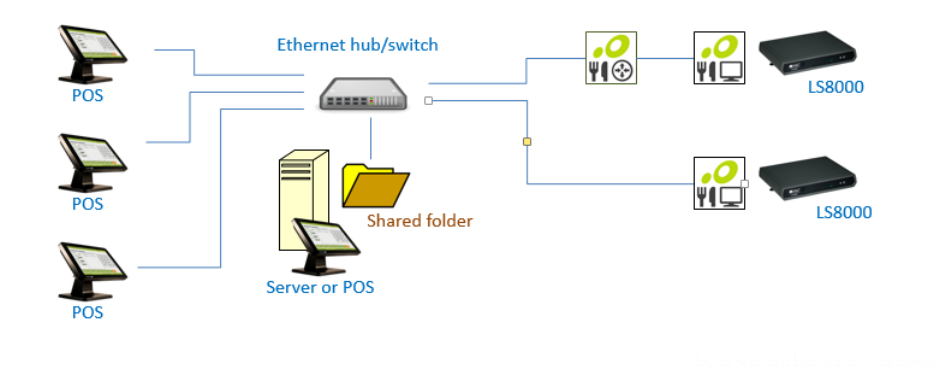

Rua Comendador Franco, 1341, 3º Andar – Jardim Botânico - Curitiba - Paraná

CEP: 80215-090 Fone: 0800 644 7277

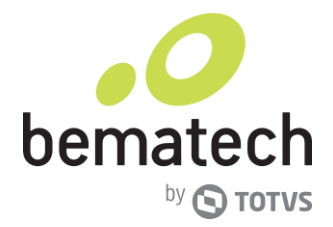

Nessa solução utilizamos a opção KitchenGo Premium e/ou Kitchen Order Router, funcionando na seguinte forma.

- POS salva o pedido em formato xml na pasta compartilhada. Se não for utilizado o software Kitchen Order Router, o POS deverá salvar os arquivos em várias pastas, uma por LS8000 utilizado.
- Os aplicativos KitchemGo Premium (Router ou KDS), faz a leitura do arquivo da pasta compartilhada
- > KitchenGo Ticket exibe na tela do LS8000 os pedidos